#### Fiche pratique 1

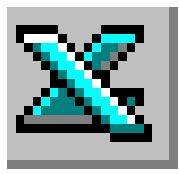

# LE TABLEUR EXCEL

## Création d'un tableau

## TRAVAIL À FAIRE

## Première partie

- Saisir le tableau de l'Annexe 1.
  - ATTENTION : Ne pas saisir les numéros de lignes et de colonnes qui ne sont indiqués que pour vous aider.
- Saisir le titre.
- Saisir le sous-titre.
- Saisir les titres des colonnes.
- Saisir les données dans les colonnes.
- Modifier la largeur des colonnes pour obtenir un tableau identique au modèle de l'Annexe 2.

### ANNEXE 1

|    | А             | В       | С       | D    | Е     |  |
|----|---------------|---------|---------|------|-------|--|
| 1  | STATISTIQUE   |         |         |      |       |  |
| 2  | (en quantité) |         |         |      |       |  |
| 3  |               |         |         |      |       |  |
| 4  | Secteurs      | janvier | février | mars | avril |  |
| 5  |               |         |         |      |       |  |
| 6  | NORD          | 132     | 156     | 147  | 155   |  |
| 7  | PARIS         | 190     | 92      | 124  | 97    |  |
| 8  | SUD           | 95      | 85      | 75   | 78    |  |
| 9  | OUEST         | 35      | 30      | 48   | 50    |  |
| 10 |               |         |         |      |       |  |

## ANNEXE 2

|    | А                                  | В       | С       | D    | Е     |  |  |  |
|----|------------------------------------|---------|---------|------|-------|--|--|--|
| 1  | STATISTIQUES MENSUELLES DES VENTES |         |         |      |       |  |  |  |
| 2  | (en quantité)                      |         |         |      |       |  |  |  |
| 3  |                                    |         |         |      |       |  |  |  |
| 4  | Secteurs                           | janvier | février | mars | avril |  |  |  |
| 5  |                                    |         |         |      |       |  |  |  |
| 6  | NORD                               | 132     | 156     | 147  | 155   |  |  |  |
| 7  | PARIS                              | 190     | 92      | 124  | 97    |  |  |  |
| 8  | SUD                                | 95      | 85      | 75   | 78    |  |  |  |
| 9  | OUEST                              | 35      | 30      | 48   | 50    |  |  |  |
| 10 |                                    |         |         |      |       |  |  |  |

#### **Deuxième partie**

- Saisir le tableau de l'Annexe 3. ATTENTION : Ne pas saisir les numéros de lignes et de colonnes qui ne sont indiqués que pour vous aider.
- Saisir le titre.
- Saisir le sous-titre.
- Saisir les titres des colonnes.
- Saisir les données dans les colonnes.
- Imprimer le tableau.

#### ANNEXE 3

|    | А                     | В                                        | С                                 | D                                 | Е |
|----|-----------------------|------------------------------------------|-----------------------------------|-----------------------------------|---|
| 1  | TABLEAU D             | E COMPARA                                |                                   |                                   |   |
| 2  | (Source INSE          | E)                                       |                                   |                                   |   |
| 3  |                       |                                          |                                   |                                   |   |
| 4  | Périodes<br>1994-1995 | Epargne des<br>ménages en<br>pourcentage | Prix à la<br>consomm.<br>(indice) | Coût à la<br>consomm.<br>(indice) |   |
| 5  | 3e trim 94            | 13,1                                     | 103                               | 1017,50                           |   |
| 6  | 4e trim 94            | 14,1                                     | 99                                | 1018,25                           |   |
| 7  | 1er trim 95           | 13,8                                     | 103                               | 1017,00                           |   |
| 8  | 2e trim 95            | 13,8                                     | 100                               | 1018,25                           |   |
| 9  | 3e trim 95            | 14,0                                     | 98                                | 1019,25                           |   |
| 10 |                       |                                          |                                   |                                   |   |

## AIDE TECHNIQUE

### 1. Saisie des données

• Cliquer avec le bouton gauche de la souris sur la cellule devant recevoir la donnée. La cellule est « sélectionnée » prête à recevoir une donnée : texte ou nombre.

La sélection d'une cellule est caractérisée par l'encadrement de celle-ci par un trait noir plus épais que les autres cellules de la feuille de calcul.

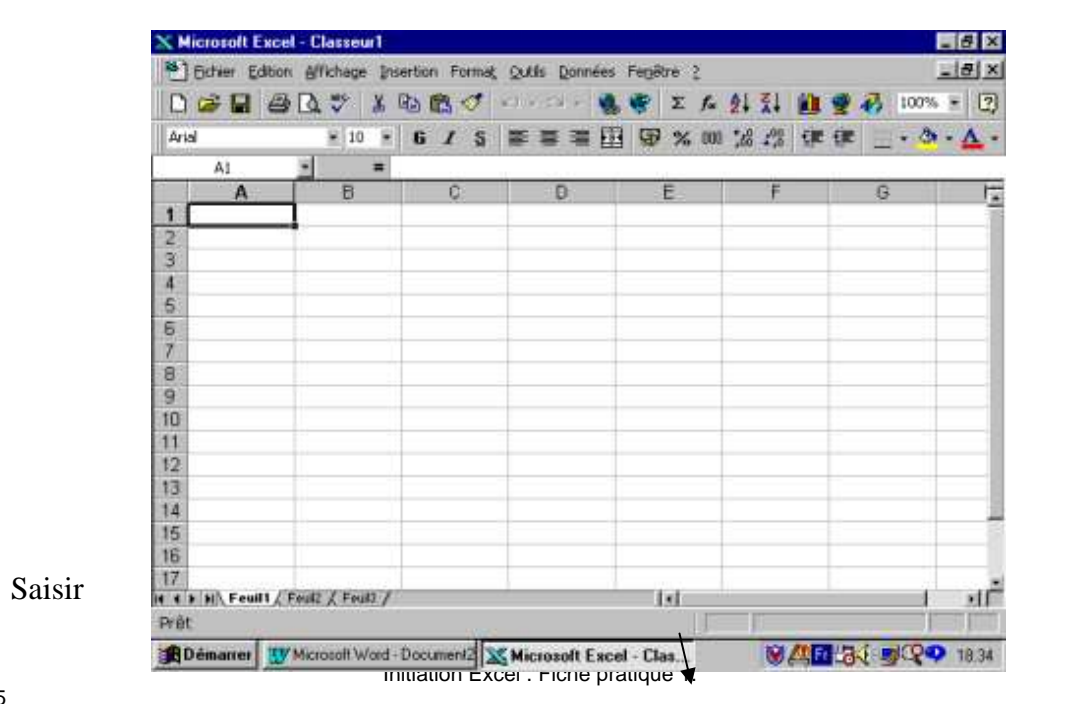

les

données. Remarquer qu'au fur et à mesure de la frappe les données s'affichent en même temps dans la cellule et dans la <u>barre de formule</u>.

|                                           | A1 | ▼ × ✓ = | Nombre d'heures de travail des salariés |   |   |   |   |  |  |
|-------------------------------------------|----|---------|-----------------------------------------|---|---|---|---|--|--|
|                                           | Α  | _∕₿     | С                                       | D | E | F | G |  |  |
| 1 Nombre d'heures de travail des salariés |    |         |                                         |   |   |   |   |  |  |
| 2                                         |    |         |                                         |   |   |   |   |  |  |
| 3                                         |    |         |                                         |   |   |   |   |  |  |

Lorsque la saisie est terminée appuyer sur la touche *ENTREE* ( ↓ ) ou cliquer sur le √ de la barre de formules. On dit que l'on valide.

**IMPORTANT :** Excel fait une distinction entre des données numériques et des données alphanumériques. Comment le vérifier ?

a) Saisie de données numériques dans une cellule du tableur EXCEL Après avoir « sélectionné » la cellule devant contenir les données numériques, saisir les données et valider.

#### Conséquences:

- Les données numériques s'alignent automatiquement à droite dans la cellule.
- Si le nombre saisi dépasse la largeur de la colonne, Excel affiche ce nombre en mode scientifique ou affiche des # . Pour afficher le nombre sans les # agrandir la colonne (voir en 3)
- b) Saisie de données alphanumériques dans une cellule du tableur EXCEL

Après avoir « sélectionné » la cellule devant contenir les données numériques, saisir les données (le texte) et valider.

#### Conséquences:

- Les données alphanumériques s'alignent automatiquement à gauche dans la cellule.
- Si le texte saisi dépasse la largeur de la colonne, Excel affiche ce texte sur la (ou les) colonne(s) adjacente(s) si la(ou les) colonne(s) adjacente(s) est/sont vide(s).

**Remarques** : Commencer la saisie avec une apostrophe s'il s'agit de chiffres ou de signes mathématiques à considérer comme du texte.

## 2. Modifier des données

Cliquer dans la cellule à modifier pour la sélectionner. 3 méthodes possibles :

- Cliquer dans la barre de formules : le point d'insertion clignote dans la barre de formule.
- Double-cliquer dans la cellule à modifier : le point d'insertion clignote dans la cellule à modifier.
- Taper sur la touche F2 : le point d'insertion clignote dans la cellule à modifier.

Effectuer la modification à partir de la position du **point d'insertion** et valider.

### 3. <u>Modifier la largeur d'une (ou des) colonne(s)</u>

- 3.1 Modifier la largeur d'une seule colonne
  - 3.1.1 <u>A l'aide des commandes du menu</u> Sélectionner une cellule de la colonne à modifier. Commande : *Format, Colonnes... Largeur* Entrer la nouvelle largeur. Valider. La largeur de colonne affichée correspond au nombre moyen de chiffres compris entre 0 et 9 de la police standard pouvant être contenus dans une cellule.
  - 3.1.2 <u>A l'aide de la souris</u> Placer le **pointeur** de la souris sur la bordure droite de la colonne à modifier à la hauteur des lettres identifiant les colonnes. Le pointeur se transforme en une flèche double.

Cliquer, rester cliqué et glisser jusqu'à la largeur souhaitée.

3.2 Modifier la largeur de **plusieurs** colonnes (largeur identique)

- 3.2.1 <u>A l'aide des commandes du menu</u> Sélectionner une cellule dans chacune des colonnes à modifier. Commande : *Format, Colonnes... Largeur* Entrer la nouvelle largeur (voir en 3.11). Valider.
- 3.2.2 <u>A l'aide de la souris</u> Sélectionner les colonnes à modifier en cliquant puis en glissant sur les lettres identifiant les colonnes.

Si les colonnes à modifier ne sont pas adjacentes, appuyer sur la touche CTRL lors de la sélection des colonnes.

Placer le **pointeur** de la souris sur une des bordures des colonnes à modifier (à la hauteur des lettres identifiant les colonnes). Le pointeur se transforme en une flèche double. Cliquer, rester cliqué et glisser jusqu'à la largeur souhaitée.

## 4. Modifier la hauteur d'une (ou des) lignes(s)

Même démarche que pour la modification de la largeur de colonnes :

- 4.1. <u>A l'aide des commandes du menu</u> : Sélectionner une cellule de la colonne à modifier. Commande : *Format, Ligne... Hauteur*
- 4.2. <u>A l'aide de la souris</u> : Même démarche que pour les colonnes.

### 5. Entrer des données "texte" sur plusieurs lignes dans une seule cellule

|    | A4 💌 = Epargne des ménages en pourcentage |   |   |   |   |   | _ |   |
|----|-------------------------------------------|---|---|---|---|---|---|---|
|    | A                                         | В | С | D | E | F | G | Ē |
| 1  |                                           |   |   |   |   |   |   |   |
| 2  |                                           |   |   |   |   |   |   |   |
| 3  |                                           |   |   |   |   |   |   |   |
|    | Epargne des                               |   |   |   |   |   |   |   |
|    | ménages en                                |   |   |   |   |   |   |   |
| 4  | pourcentage                               |   |   |   |   |   |   |   |
| 5  |                                           |   |   |   |   |   |   |   |
| C. |                                           |   |   |   |   |   |   |   |

Si le **texte** saisi dépasse la largeur de la colonne, Excel affiche ce texte sur la (ou les) colonne(s) adjacente(s) **si la** (ou les) **colonne**(s) **adjacente**(s) **est**/sont **vide**(s).

On peut souhaiter que le texte saisi reste affiché dans une seule cellule avec retour à la ligne comme dans le traitement de texte. Mais le fait d'appuyer sur la touche *ENTREE* valide la saisie.

<u>**Première méthode**</u> : passage à la ligne manuel. Placer le point d'insertion avant la partie de texte à passer à la ligne. Utiliser la combinaison de touches ALT + ENTREE.

Deuxième méthode : Excel gère automatiquement le passage à la ligne.

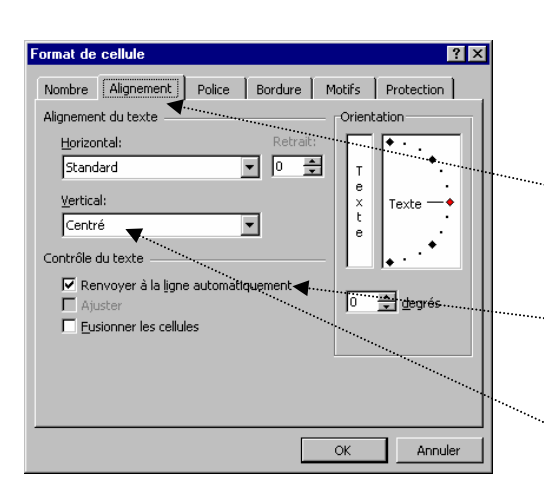

- Sélectionner la cellule contenant le texte à positionner sur plusieurs lignes.
- Commande : Format, Cellule
- La fenêtre *Format de cellule* s'affiche à l'écran. Sélectionner l'onglet <u>Alignement</u>
- Dans l'encadré *Contrôle du texte*, cliquer dans la case à cocher : <u>*Renvoyer à la ligne automatiquement*</u>.
- Facultatif : dans l'encadré Alignement du texte Vertical, choisir dans la liste l'alignement <u>Centré</u>

#### Excel

#### 6. Visualiser la présentation d'un tableau

Commande : Fichier, Aperçu avant impression

ou Cliquer sur l'icône correspondante 궡

Cliquer sur le bouton *Fermer* (ou appuyer sur la touche ECHAP) pour revenir dans la feuille de calcul

#### 7. <u>Imprimer une feuille de calcul</u>

Commande : Fichier, Imprimer.

Cliquer sur le bouton <OK>

#### ou Cliquer sur l'icône correspondante 🚑

<u>Remarque</u>: par défaut Excel 8 n'imprime pas le quadrillage. Pour que celui-ci s'imprime cocher l'option *Quadrillage* dans l'encadré *Impression* de la commande *Fichier, Mise en Page*, Onglet : *Feuille*.